# FACE THERMO オペレーションマニュアル

Version 1.0.0

| ソフトウ: | <b>ェアの設定</b> 1 |
|-------|----------------|
| 1.    | サーバー接続         |
| 2.    | 顔パラメーター設定      |
| 3.    | 温度設定           |
| 4.    | スタッフ情報         |
| 5.    | 通行記録7          |
| 一般設定  | 定8             |
| 1.    | 一般設定           |
| 2.    | パスワードの変更9      |
| 多言語/  | への切り替え         |
| 1.    | 言語の変更9         |

# デバイスアプリ (ディフェンダーシステム) の設定

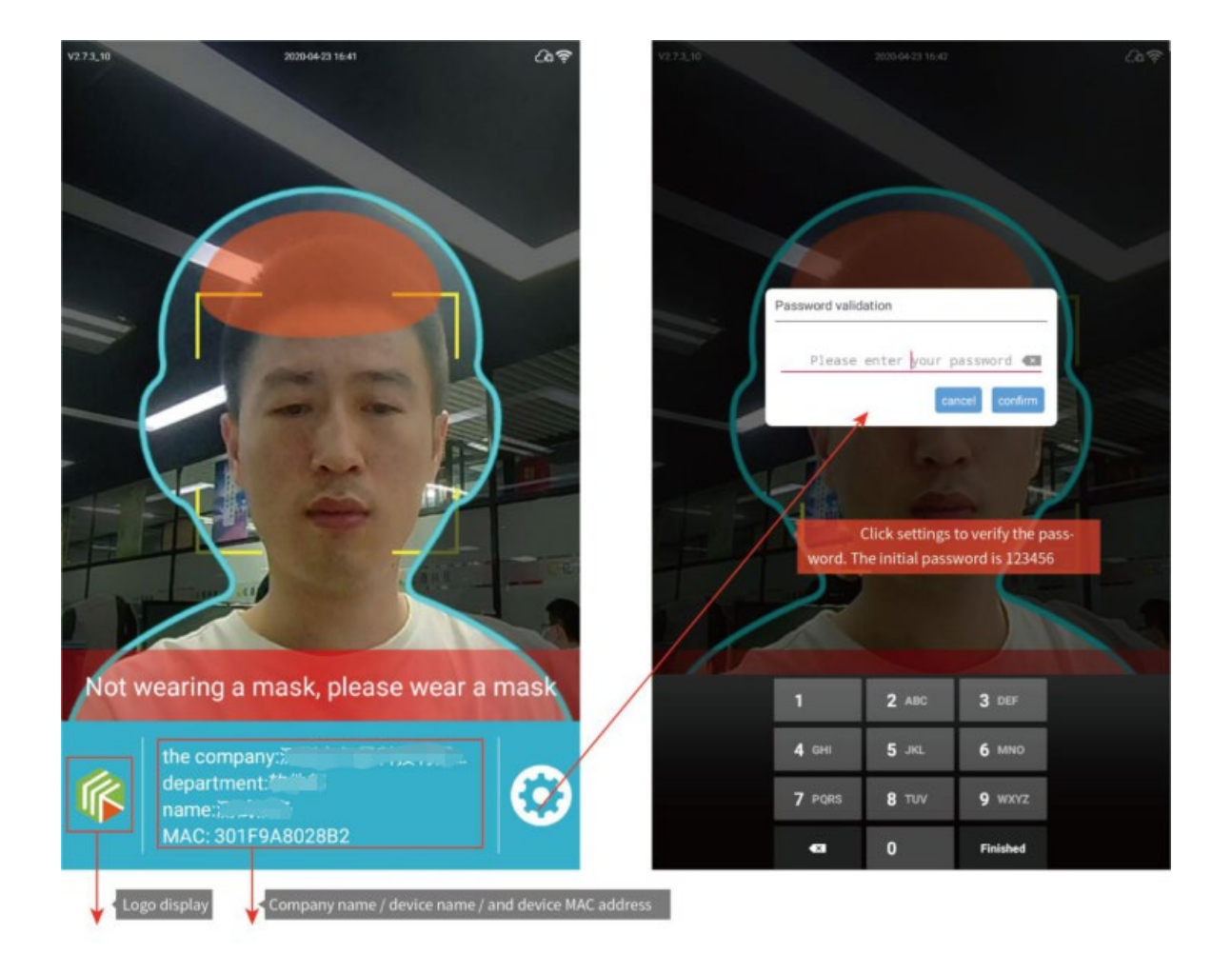

# ソフトウェアの設定

ソフトウェア設定インターフェイスには、サーバー接続/顔認証設定/温度設定/プロフィール情報/通行記録/音声設定/ 同期構成を含む7つの機能があります。

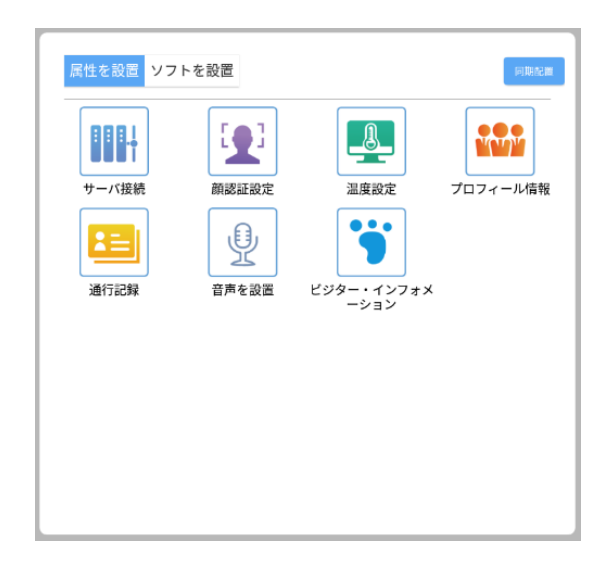

## 1. サーバー接続

デバイスの IP アドレスとポートは、管理者から取得できます。

| サーバ接続 (接続済み)                |       |      |
|-----------------------------|-------|------|
| ipアドレス: <b>47.107.50.81</b> |       |      |
| 端のスローガンは、 <mark>8085</mark> |       |      |
|                             | サーバ接続 | 接続記録 |

## 2. 顔パラメーター設定

現在のハードウェア情報に従って、構成プロパティを変更します。

| 類パラメータ設定(FacePass) |         |
|--------------------|---------|
| マスク検査              |         |
| 🚫 マスクの傍受           |         |
| 📀 生体検査             |         |
| リビングしきい値           | 65.0 >  |
| () ナイトモード (画面補光)   |         |
| 🧕 カメラの方向           | 前 >     |
| () 識別距離            | 1.5 m > |
| アルゴリズム角度           | 270 >   |

マスク検査を ON にすると、マスクの未着用を検知して通知します。

| 顉 | パラメータ設定(FacePass) |  |
|---|-------------------|--|
|   | 🚱 マスク検査           |  |
| ( | 🚫 マスクの傍受          |  |

### 3. 温度設定

デバイスがボディ検出機能をサポートしていて、この機能が必要な場合は、「温度設定」で設定してください。

| 8 | 検温周辺機器      | i2c行列(mlx90621) | > |
|---|-------------|-----------------|---|
| - | 温度単位        | 度               | > |
| Ð | 検温時間        | 0.0             | > |
|   | 自動キャリプレーション | 0.0             | > |
| • | フィーバー温度     | 37.0            | > |
|   | 有効温度(度)     | 30.0            | > |

検温周辺機器のハードタイプは「i2c 行列(mlx90621)」を設定します。

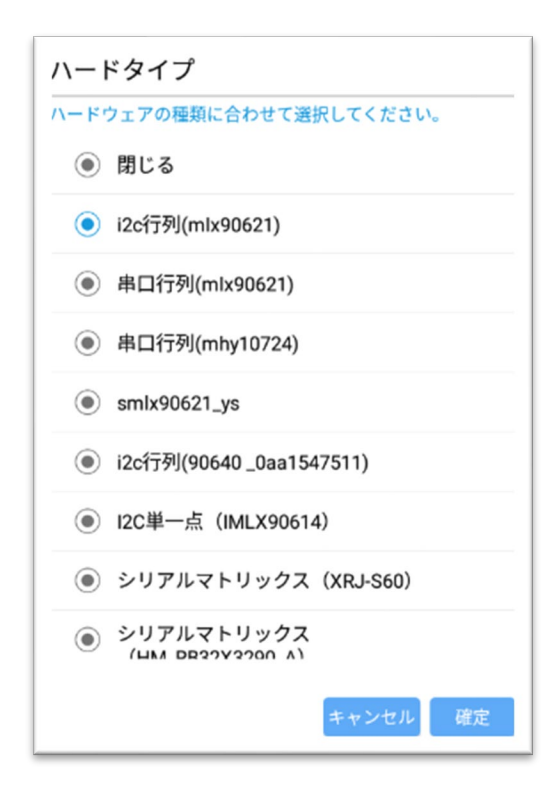

#### 4. スタッフ情報

「追加」ボタンをクリックし、スタッフ情報をローカルユーザーに登録します。

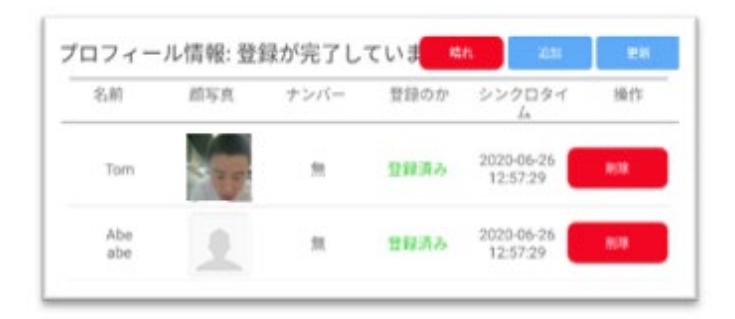

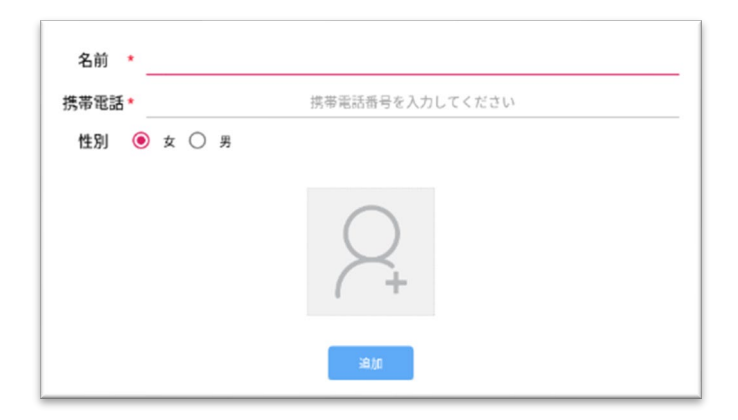

## 5. 通行記録

ここでは、通路、カード番号、体温、移動時間など全てのユーザーの移動記録が取得できます。

「エクスポート」ボタンをクリックし、「通行記録」にエクスポートするログ情報を選び「確定」で実行します。

| ←         |               | Traffic record      | (recently 50) |                     | Export                 |   | <b></b>   |                                                       | Traffic record      |             |                     |                       |
|-----------|---------------|---------------------|---------------|---------------------|------------------------|---|-----------|-------------------------------------------------------|---------------------|-------------|---------------------|-----------------------|
| Full name | Face Pictures | Passage way         | card number   | body<br>temperature | Travel time            | I | Full name | Face Pictures                                         | Passage way         | card number | body<br>temperature | Travel tir            |
| 陈定龙       |               | Face<br>Recognition | none          | none                | 2020-04-23<br>16:08:23 |   | stranger  |                                                       | Face<br>Recognition | none        | none                | 2020-04-2<br>17:05:12 |
| stranger  |               | Face<br>Recognition | none          | none                | 2020-04-23<br>15:48:48 |   | stranger  |                                                       | Face<br>Recognition | none        | none                | 2020-04-2<br>17:05:16 |
| ccc       |               | Face<br>Recognition | none          | none                | 2020-04-23<br>15:43:20 |   | stranger  |                                                       | Face<br>Recognition | none        | none                | 2020-04-2<br>17:05:44 |
| stranger  |               | Face<br>Recognition | none          | none                | 2020-04-23<br>15:42:11 |   | stranger  |                                                       | Face<br>Recognition | none        | none                | 2020-04-2<br>17:05:49 |
| 陈定龙       |               | Face<br>Recognition | none          | none                | 2020-04-23<br>15:41:15 |   |           | Tips                                                  |                     |             |                     |                       |
| CCC       |               | Face<br>Recognition | none          | none                | 2020-04-23<br>14:51:43 |   |           | Whether to export log information to local traffic? * |                     |             |                     |                       |
| stranger  |               | Face<br>Recognition | none          | none                | 2020-04-23<br>14:51:38 |   |           |                                                       |                     |             |                     |                       |
| 000       |               | Face<br>Recognition | none          | none                | 2020-04-23<br>14:49:12 |   |           |                                                       |                     |             |                     |                       |
| ccc       |               | Face<br>Recognition | none          | none                | 2020-04-23<br>14:49:08 |   |           |                                                       |                     |             |                     |                       |
| ccc       |               | Face<br>Recognition | none          | none                | 2020-04-23<br>14:49:05 |   |           |                                                       |                     |             |                     |                       |
| stranger  |               | Face<br>Recognition | none          | none                | 2020-04-23<br>14:47:46 |   |           |                                                       |                     |             |                     |                       |
| stranger  |               | Face<br>Recognition | none          | none                | 2020-04-23<br>14:46:58 |   |           |                                                       |                     |             |                     |                       |

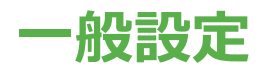

一般設定インターフェイスには、一般設定/パスワード設定定/テスト設定/ソフトウェアのアップロード/脱退ソフトを含む5

つの機能があります。

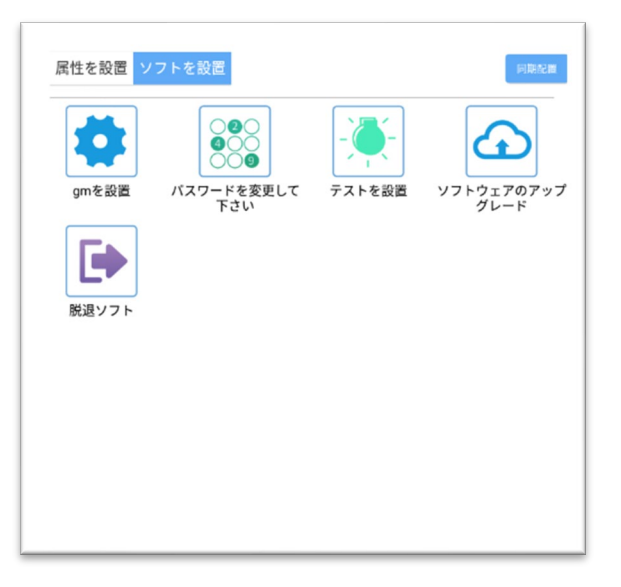

#### 1. 一般設定

一般設定で基本的な設定を行います。

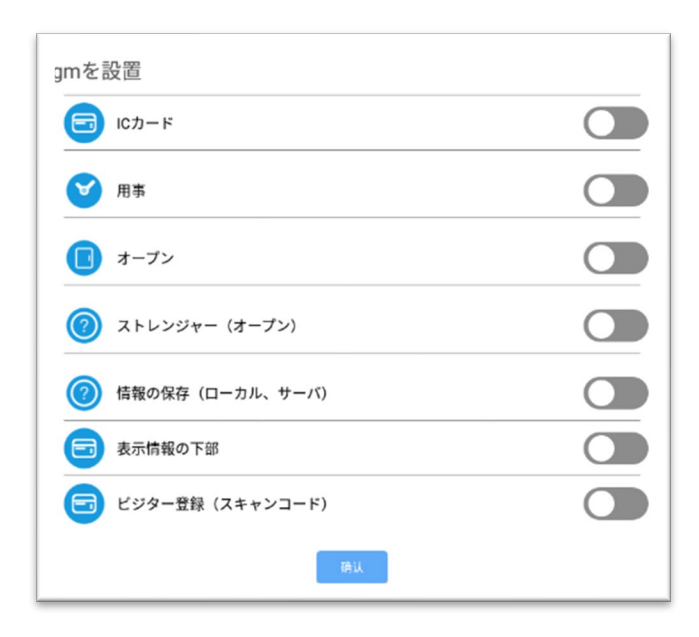

## 2. パスワードの変更

現在のパスワードと新しいパスワードを入力して「確定」で変更します。

| パスワードを変更して下さい                    |
|----------------------------------|
| 現パスワード: <mark>0</mark>           |
| <b>新パスワード:</b> 新しいパスワードを入力してください |
| 新パスワード:もう一度、新パスワードを入力してください      |
| 確定                               |

# 多言語への切り替え

### **1. 言語の変更**

1. 音声 TTS ダウンロードリンク

https://www.lanzous.com/ib2qh5g

2.「ホーム」に戻り、「設定」をクリックし、「言語と入力」をクリックします。

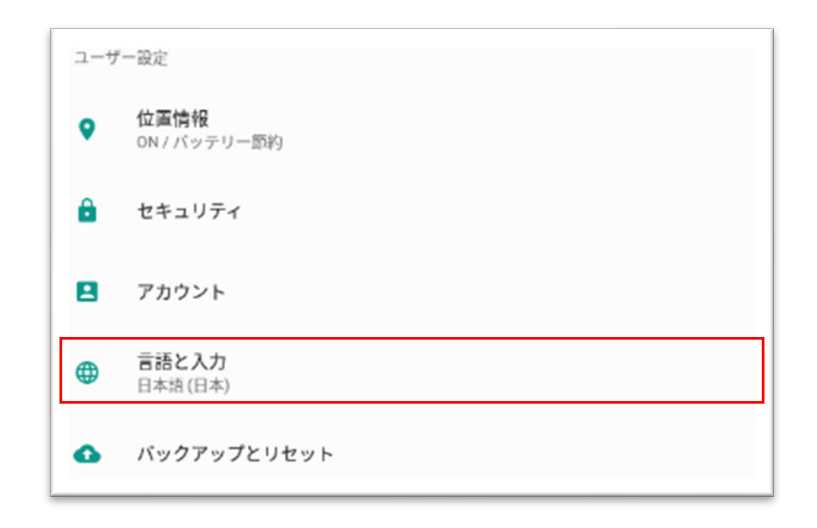

3. 「テキスト読み上げの出力」をクリック。

| <b>言語</b><br>日本語 (日本)                   |  |
|-----------------------------------------|--|
| <b>スペルチェック</b><br>Androidスペルチェッカー(AOSP) |  |
| 単語リスト                                   |  |
| キーボードと入力方法                              |  |
| 仮想キーボード                                 |  |
| 物理キーボード                                 |  |
| 音声                                      |  |
| テキスト読み上げの出力                             |  |
| マウス/トラックバッド                             |  |
| ポインタの速度                                 |  |
| Hide softkeyboard                       |  |
|                                         |  |

4.「Google テキスト読み上げエンジン」の横の歯車アイコンをクリック。

| 優先するエンジン             |   |
|----------------------|---|
| ○ Pico TTS           | ۵ |
| ● Googleテキスト読み上げエンジン | ٥ |
| 全般                   |   |
| 音声の速度                |   |
| žož.                 |   |

5. 「音声データをインストール」をクリックして音声合成に必要な音声データをインストールします。

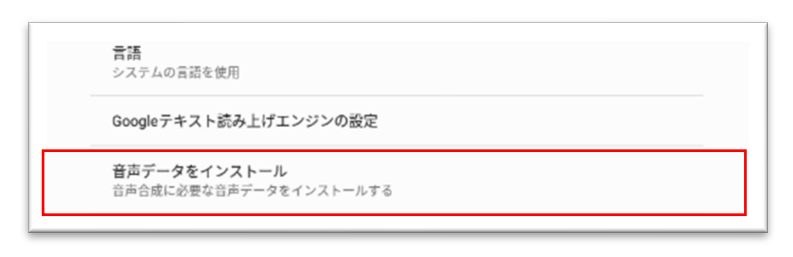

6. 追加したい言語の音声データを選びます。

| ← Googleテキスト読み上げの音声データ : |
|--------------------------|
| ペンガル語 (バングラデシュ)          |
| ポルトガル語 (ブラジル)            |
| ポルトガル語 (ポルトガル)           |
| ボーランド語 (ボーランド)           |
| マラヤーラム語 (インド)            |
| マラーティー語 (インド)            |
| ルーマニア語 (ルーマニア)           |
| ロシア語 (ロシア)               |
| 中国語 (中国)                 |
| 中国語 (台湾)                 |
| 広東語 (香港)                 |
| 日本語 (日本)                 |
| 英語 (アメリカ合衆国)             |
| 英語 (イギリス)                |
| 英語 (インド)                 |
| 英語 (オーストラリア)             |
| 英語 (ナイジェリア)              |